## Skapa konto/användare på Samarbeta (Moodle)

1. Klicka på "Börja här – Registrera dig som ny användare"

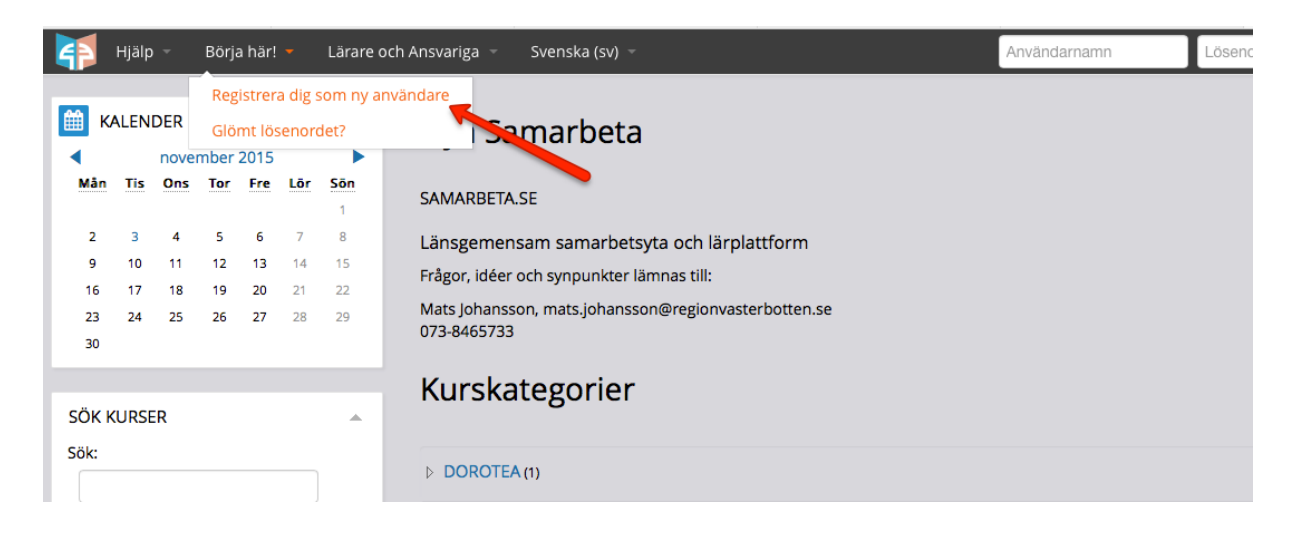

2. Ange Användarnamn, Lösenord (måste vara minst 6 tecken varav minst en siffra), E-postadress, Förnamn, Efternamn... Du måste också fylla i en "captcha" – dvs skriva av texten från en bild – se pilen i bilden nedan. Om du inte fått en "captcha" så har du nog en lite gul varningstext högst upp eller längst ner i webbläsaren. Där måste du tillåta/acceptera/visa allt (lite olika vilken webbläsare du har). Då dyker "captchan" upp.

| Change att av the any Supplementation and difference of 6% att in any in such |                                                             |  |
|-------------------------------------------------------------------------------|-------------------------------------------------------------|--|
| Skapa ett nytt användarnamn och lösenord för att lögga in med.                |                                                             |  |
|                                                                               |                                                             |  |
| Användarnamn*                                                                 |                                                             |  |
|                                                                               |                                                             |  |
|                                                                               | Lösenordet måste innehåll minst 6 tecken, minst 1 siffra/or |  |
|                                                                               |                                                             |  |
| Lösenord*                                                                     | Avmaska                                                     |  |
|                                                                               |                                                             |  |
| Mer detalier                                                                  |                                                             |  |
|                                                                               |                                                             |  |
| E-postadross*                                                                 |                                                             |  |
| L-postauress                                                                  |                                                             |  |
| E post (igop)*                                                                |                                                             |  |
| E-post (igen)*                                                                |                                                             |  |
| Förnama*                                                                      |                                                             |  |
| Formation                                                                     |                                                             |  |
| Efternamet                                                                    |                                                             |  |
| Liternami                                                                     |                                                             |  |
| Stad/ort                                                                      |                                                             |  |
| Stadyort                                                                      |                                                             |  |
| Land                                                                          | Sverige                                                     |  |
| Land                                                                          | overige                                                     |  |
|                                                                               |                                                             |  |
|                                                                               |                                                             |  |
|                                                                               | 3237                                                        |  |
|                                                                               | Mata in de ovanstående orden                                |  |
|                                                                               | Skaffa en CAPTCHA till                                      |  |
|                                                                               | Skaffa en CAPTCHA i audioformat                             |  |
| Evil i skola/arbetsplats (klicka här så kommer textrutan fram)                |                                                             |  |
| Tym skolarai betsplats (kiicka hai sa kommer textrutali lialii)!              |                                                             |  |

3. Klicka på texten "Fyll i skola/arbetsplats..." så kommer två rutor fram - fyll i din skola eller arbetsplats, Program/klass behöver inte anges. Klicka på "Skapa mitt nya konto".

| tsplats |                             |
|---------|-----------------------------|
| n/Klass |                             |
|         | Skapa mitt nya konto Avbryt |
|         |                             |

4. Om allt går som det skall kommer du nu få ett mail till den e-postadress du angivit. Där finns en länk som du skall klicka på för att bekräfta ditt nya konto. Om du inte får/hittar mailet – kolla i skräppostmappen. Om du inte hittar det ändå – skicka ett mail till: <u>mats.johansson@regionvasterbotten.se</u> och berätta så fixar jag detta åt dig.